## E-Service ด้านการจัดซื้อจัดจ้าง 4 ขั้นตอนการดาวน์โหลดประกาศจัดซื้อจัดจ้าง ของมหาวิทยาลัยเทคโนโลยีพระจอมเกล้าพระนครเหนือ

 ค้นหาประกาศต่าง ๆ เพื่อดาวน์โหลด โดยคลิกลิงค์ http://procurement.kmutnb.ac.th/ จะแสดง หน้าจอตามรูปที่ 1 จากนั้นคลิกเลือกประกาศที่ต้องการ ซึ่งประกอบด้วยเมนู ประกาศแผน ประกาศTOR ประกาศจัดซื้อจัดจ้าง ประกาศผู้ชนะ ประกาศราคากลาง ประกาศขายทอดตลาด

| ประกาศแผน                    | ประกาศ TOR                        | ประกาศจัดซื้อจัดจ้าง                   | ป <del>ร</del> ะกาศผู้ชนะ |             | ประกาศราคากลาง | ประกาศขายทอดตลาด |
|------------------------------|-----------------------------------|----------------------------------------|---------------------------|-------------|----------------|------------------|
|                              |                                   |                                        |                           | ดูทั้งหมด 🕨 |                |                  |
| 12-03-2567 ประกาศแผนการจัดข้ | ชื้อ เครื่องอัดจับชิ้นงานด้วยความ | มร้อน จำนวน 1 เครื่อง 🛯 🕬              |                           |             |                |                  |
| 02-05-2566 ประกาศเปลี่ยนแปลง | มแผนการจัดซื้อจัดจ้าง คณะวิศว     |                                        |                           |             |                |                  |
| 09-03-2566 ประกาศเปลี่ยนแปลง | มแผนการจัดซื้อจัดจ้าง คณะวิศว     | กรรมศาสตร์และเทคโนโลยี ครั้งที่ ๒ ประ  | จำปัง ใสป์เ               |             |                |                  |
| 11-01-2566 ประกาศเปลี่ยนแปลง | มแผนการจัดซื้อจัดจ่าง คณะวิศว     | กรรมศาสตร์และเทคโนโลยี ครั้งที่ ๑ ประ  | จำปัง ใหม่เ               |             |                |                  |
| 16-11-2566 ประกาศเผยแพร่แผง  | เการจัดซื้อจัดจ้างรายการ ปรับป    | รุงห้องน้ำ อาคาร 40 ปี มจพ. จำนวน 1 งา | u kadi                    |             |                |                  |
| 31-01-2567 ประกาศเผยแพร่แผง  | เการจัดซื้อจัดจ้างรายการ ชุดฝึก   |                                        |                           |             |                |                  |
| 07-02-2567 ประกาศแผนการจัดร่ | ชื้อจัดจ่าง รายการจ่างเหมาจัดห    | ลักสูตรอบรม หัวข้อตลาดไฟฟ้าเสรี จำนว   | น1งาน 🐭                   |             |                |                  |
| 27-02-2566 ประกาศเผยแพร่แผง  | เการจัดซื้อจัดจ้าง รายการ จ้างผุ  | ู้สอบบัญชี จำนวน 1 งาน <b>ใ‱</b>       |                           |             |                |                  |
| 26-01-2567 ประกาศเผยแพร่แผน  | เการจัดซื้อ รายการ ชุดฝึกปฏิบัต   | จิการเครื่องมือวัดและควบคุมประสิทธิภาพ | สูงพ ใสป์เ                |             |                |                  |
| 26-01-2567 ประกาศเผยแพร่แผง  | เการจัดซื้อ รายการ ชุดทดสอบร      | ระบบเกียร์ จำนวน 1 ชุด 🕬               |                           |             |                |                  |
| 26-01-2567 ประกาศเผยแพร่แผน  | เการจัดซื้อ รายการ เครื่องทดสล    | อบหาคุณสมบัติของดินและแอสฟัลต์คอนก     | กรีดแบบพลศ 🕼              |             |                |                  |
| 26-01-2567 ประกาศเผยแพร่แผง  | เการจัดซื้อ รายการ ชุดทดสอบเ      | พัดลมแบบหอยโข่ง จำนวน 1 ชุด 🛯 👦        |                           |             |                |                  |
| 26-01-2567 ประกาศเผยแพร่แผง  | เการจัดซื้อ รายการ ชุดปฏิบัติกา   | รระบบผลิตไฟฟ้าแบบขนานและระบบส่งจ       | ว่ายกำลังไ 🕼              |             |                |                  |
| 26-01-2567 ประกาศเผยแพร่แผน  | เการจัดซื้อ รายการ ชุดฝึกปฏิบัต   | ดิการการจัดการคลังสินคำอัตโนมัติ จำนวน | เ1 ชุด ใชช่               |             |                |                  |
| 26-01-2567 ประกาศเผยแพร่แผง  | เการจัดซื้อ รายการ ชุดวัดความ     | รั้วของของไหลด้วยเทคนิคแสงเลเซอร์แร    | บบระนาบ จ ใสป์            |             |                |                  |
| 26-01-2567 ประกาศเผยแพร่แผง  | เการจัดซื้อ รายการ ชุดอุปกรณ์เ    | กดสอบสถานีอัดประจุ สำหรับยานยนต์พลั    | งงานไฟฟ้ ใหม่เ            |             |                |                  |
| 26-01-2567 ประกาศเผยแพร่แผน  | เการจัดซื้อ รายการ ชุดทดสอบเ      | เรงบิด ขนาด 30 นิวดันเมตร พร้อมระบบป   | ระบวลผล จ 😡               |             |                |                  |
| 26-01-2567 ประกาศเผยแพร่แผง  | เการจัดซื้อ รายการ ชุดเครื่องท    | ดสอบอเนกประสงค์ 300 กิโลนิวดัน จำนวร   | น1ชุด ใชช์เ               |             |                |                  |
| 26-01-2567 ประกาศเผยแพร่แผน  | เการจัดซื้อ รายการ ชุดตรวจวัดเ    | คุณสมบัติทางเสียงของวัสดุ จำนวน 1 ชุด  | ladi                      |             |                |                  |

รูปที่ 1 แสดงหน้าจอเมนูประกาศ

2. คลิกเลือกชื่อประกาศที่ต้องการดูข้อมูลรายละเอียดของประกาศ จะแสดงหน้าจอตามรูปที่ 3

| ประกาศแผน                                | ประกาศ TOR                       | ประกาศจัดชื่อจัดจ้าง                     | ประกาศผู้ชนะ |             | ประกาศราคากลาง | ประกาศขายทอดตลาด |
|------------------------------------------|----------------------------------|------------------------------------------|--------------|-------------|----------------|------------------|
|                                          |                                  |                                          |              | ดูทั้งหมด 🕨 |                |                  |
| 12-03-256 <mark>7 ประกาศแผนการจัด</mark> | ชื่อ เครื่องอัดจับชิ้นงานด้วยควา | มร้อน จำนวน 1 เครื่อง 🛯 🕬                |              |             |                |                  |
| 02-05-2566 ประกาศเปลี่ยนแปล              | มแผนการจัดซื้อจัดจ่าง คณะวิศ     |                                          |              |             |                |                  |
| 09-03-2566 ประกาศเปลี่ยนแปล              | มแผนการจัดซื้อจัดจ่าง คณะวิศ     |                                          |              |             |                |                  |
| 11-01-2566 ประกาศเปลี่ยนแปล              | มแผนการจัดซื้อจัดจ้าง คณะวิศ     |                                          |              |             |                |                  |
| 16-11-2566 ประกาศเผยแพร่แผ               | มการจัดซื้อจัดจำงรายการ ปรับ     |                                          |              |             |                |                  |
| 31-01-2567 ประกาศเผยแพร่แผ               | เการจัดซื้อจัดจ่างรายการ ชุดฝึ   |                                          |              |             |                |                  |
| 07-02-2567 ประกาศแผนการจัด               | ชื้อจัดจ้าง รายการจ้างเหมาจัดเ   |                                          |              |             |                |                  |
| 27-02-2566 ประกาศเผยแพร่แผง              | เการจัดซื้อจัดจ่าง รายการ จ่าง   |                                          |              |             |                |                  |
| 26-01-2567 ประกาศเผยแพร่แผ               | เการจัดซื้อ รายการ ชุดฝึกปฏิบั   |                                          |              |             |                |                  |
| 26-01-2567 ประกาศเผยแพร่แผ               | เการจัดซื้อ รายการ ชุดทดสอบ      |                                          |              |             |                |                  |
| 26-01-2567 ประกาศเผยแพร่แผ               | เการจัดซื้อ รายการ เครื่องทดส    | เอบหาคุณสมบัติของดินและแอสฟัลต์คอนก      | รีตแบบพลศ 🐭  |             |                |                  |
| 26-01-2567 ประกาศเผยแพร่แผ               | เการจัดซื้อ รายการ ชุดทดสอบ      |                                          |              |             |                |                  |
| 26-01-2567 ประกาศเผยแพร่แผ               | เการจัดซื้อ รายการ ชุดปฏิบัติก   |                                          |              |             |                |                  |
| 26-01-2567 ประกาศเผยแพร่แผ               | เการจัดซื้อ รายการ ชุดฝึกปฏิบ้   | ัติการการจัดการคลังสินค้าอัตโนมัติ จำนวน | 1 ชุด ใชช่   |             |                |                  |
| 26-01-2567 ประกาศเผยแพร่แผ               | เการจัดซื้อ รายการ ชุดวัดความ    |                                          |              |             |                |                  |
| 26-01-2567 ประกาศเผยแพร่แผ               | เการจัดซื้อ รายการ ชุดอุปกรณ์    | ์ทดสอบสถานีอัดประจุ สำหรับยานยนต์พลัง    | งานไฟฟี ใชช่ |             |                |                  |
| 26-01-2567 ประกาศเผยแพร่แผ               | เการจัดซื้อ รายการ ชุดทดสอบ      | แรงบิด ขนาด 30 นิวตันเมตร พร้อมระบบปร    | สะมวลผล จ 😡  |             |                |                  |
| 26-01-2567 ประกาศเผยแพร่แผ               | เการจัดซื้อ รายการ ชุดเครื่องท   | เดสอบอเนกประสงค์ 300 กิโลนิวตัน จำนวน    | เ1 ชุด ใชช่  |             |                |                  |
| 26-01-2567 ประกาศเผยแพร่แผ               | เการจัดซื้อ รายการ ชุดตรวจวัด    | เคุณสมบัติทางเสียงของวัสดุ จำนวน 1 ชุด   | lad!         |             |                |                  |

รูปที่ 2 แสดงหน้าจอการคลิกเลือกประกาศ

3. คลิกดาวน์โหลดเอกสาร จะแสดงข้อมูลรายละเอียดของประกาศในรูปแบบไฟล์ PDF ตามรูปที่ 4

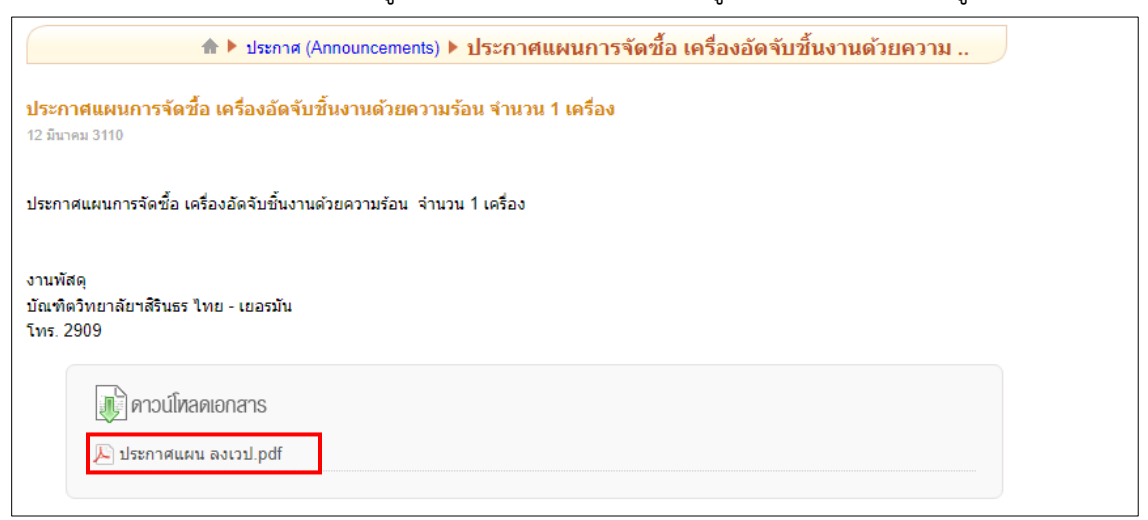

รูปที่ 3 แสดงหน้าจอคลิกดาวน์โหลดเอกสาร

4. แสดงข้อมูลรายละเอียดของประกาศในรูปแบบไฟล์ PDF

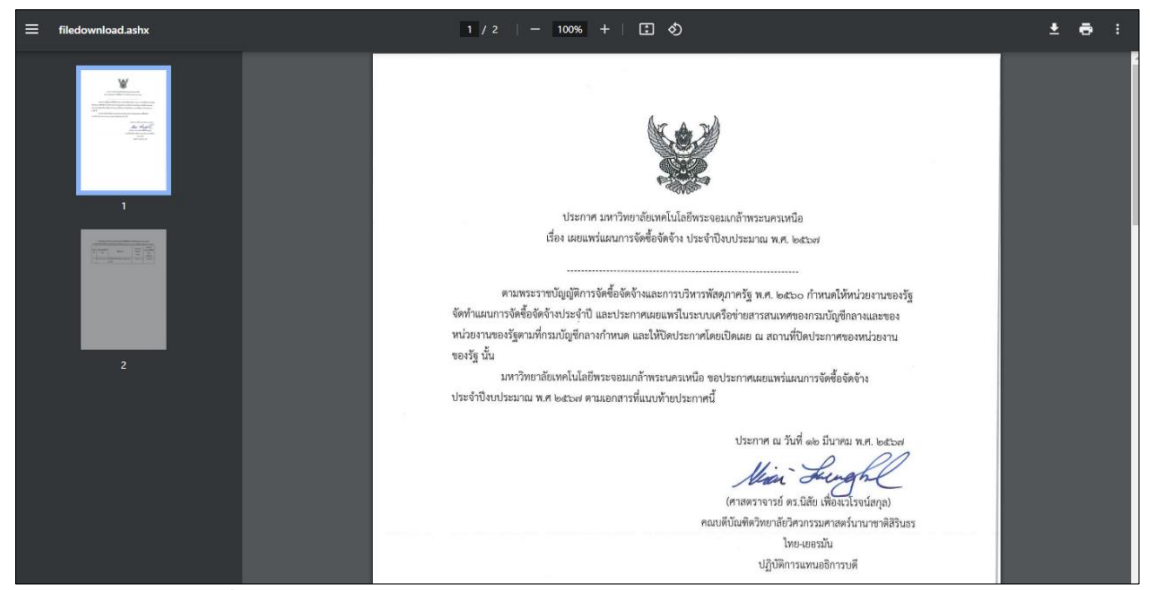

ร**ูปที่ 4** แสดงหน้าจอข้อมูลรายละเอียดของประกาศในรูปแบบไฟล์ PDF